## I. Fub\_その他のデータの出力

製作マネージャを起動します。

ガーバーデータと同じく、「基板データ出力/セットアップ」を選択します。

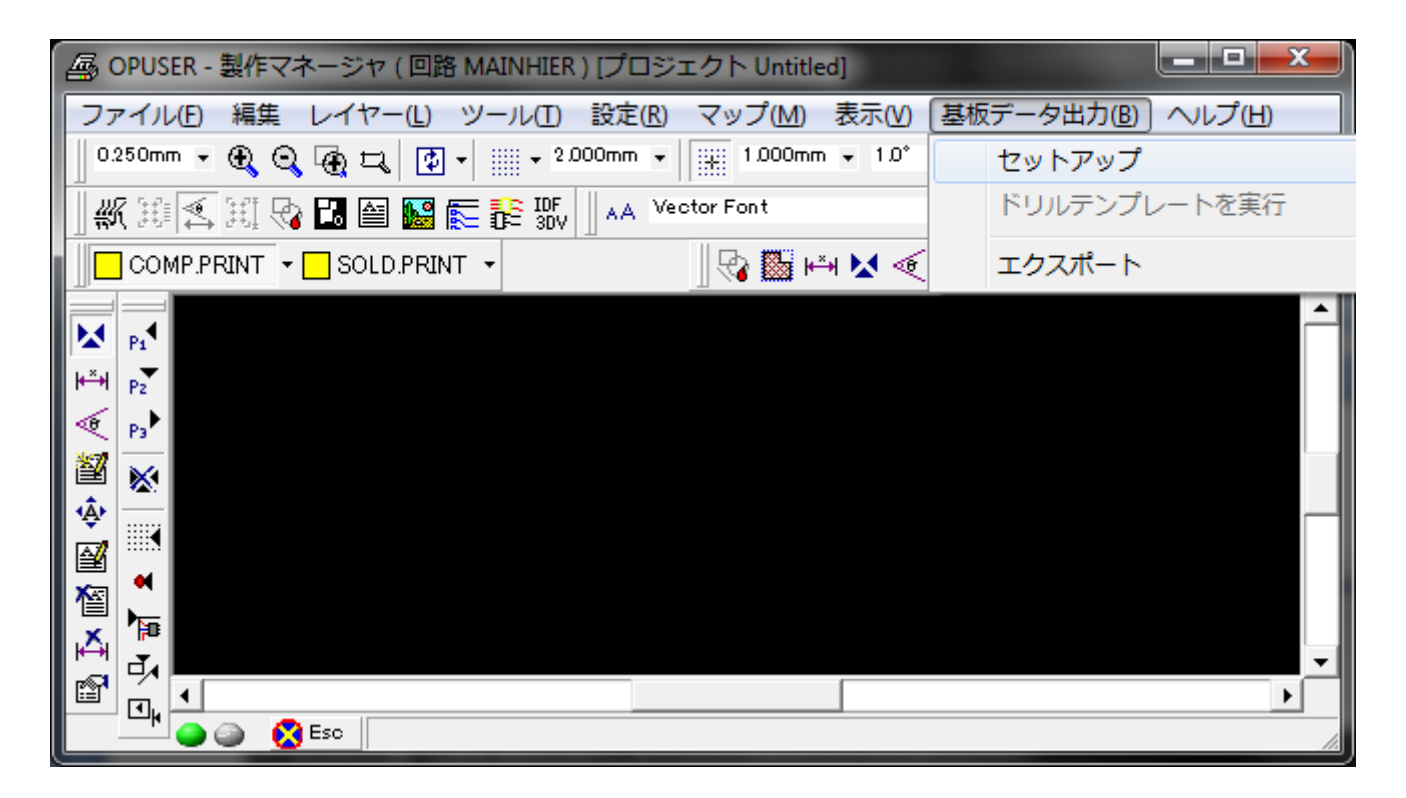

### <u>1.0 : ガーバーメカニカルプロット</u>

ガーバーメカニカルプロットを選択、TOP、BOTTOMにチェックを入れると出力する事が出来ます。

| 👪 製作データマネージャ                 |    |                                 |           |
|------------------------------|----|---------------------------------|-----------|
| カテゴリ                         | ガー | バーメカニカルプロット                     |           |
| □·ガーバーデータ                    | 육만 | はんだ@OTTOM)面                     |           |
| ガーバーメカニカルブロット<br>ローNO-ドリルデータ |    | 部品(TOP)面のメカニカルブロットを作成           |           |
| 出力コンテンツ                      | Ξ  | 生成されたレイヤー(メカニカルブロット - 部品(TOP)面) |           |
|                              |    | 現在のレイヤー                         | COMPLAYER |
|                              | Ξ  | ボードエンティティー                      |           |
|                              |    | 基板外形線                           |           |
|                              |    | 基板ノート                           |           |
|                              |    | 寸法                              | <u> </u>  |
|                              |    | 部品外形                            | <u> </u>  |
|                              |    | パッド スタックエンティティー                 |           |
|                              |    | パッドフレーム                         |           |
|                              |    | ホールアウトライン                       |           |
|                              |    |                                 |           |

基板実装部品データ出力を選択、項目を設定して実行します。

| 👪 製作データマネージャ           |            |                |           |
|------------------------|------------|----------------|-----------|
| カテゴリ                   | 基板         | 実装部品データ出力      |           |
| □-ガーバーデータ<br>↓ ガーバーデータ | <b>→</b> # | { IPC-D-355    |           |
| ガー バーメカニカルプロット         |            | 全般             | _         |
| □ NC-ドリルデータ            |            | 座標ユニット         | inch/角度   |
| 出力コンテンツ                |            | 部品シーケンス        | PMD部品の1番目 |
| 金額実験部品テータ出力 ベアボードテスト   |            | 並び換え           | 部品名       |
|                        | Ξ          | ジョブ説明書)        |           |
|                        |            | ジョブ名           | Untitled  |
|                        |            | <u> </u>       | Untitled  |
|                        |            | 描画             | ?         |
|                        |            | 改訂             | ?         |
|                        |            | 基板パラメータ        |           |
|                        |            | 基板厚            | 0.05906″  |
|                        |            | 基板上のPMD部品の高さ   | 0.03937″  |
|                        |            | フィチュシャルマーク数    | 2         |
|                        |            | フィデュシャルサイズ     | 0.0600″   |
|                        |            | フィチュシャルマーク水平シス | 0.0900″   |
|                        |            | フィチュシャルマーク垂直シス | 0.0900″   |
|                        |            | パターン許容度の出力     |           |
|                        |            | PMD部品許容度の出力    | <u> </u>  |

## <u>3.0 : ベアボードテストデータ IPC-D-356A</u>

| - 製作データマネージャ                                                                                      |     |               |          |  |
|---------------------------------------------------------------------------------------------------|-----|---------------|----------|--|
| カテゴリ                                                                                              | 基板  | テスト出力         |          |  |
| □-ガーバーデータ<br>…ガーバーアートワーク<br>…ガーバーメカニカルブロット<br>⊡-NO-ドリルデータ<br>…出カコンテンツ<br>…基板実装部品データ出カ<br>…アポードテスト | → A | →般 IPC-D-356A |          |  |
|                                                                                                   |     | 全般            |          |  |
|                                                                                                   |     | 座標ユニット        | inch/角度  |  |
|                                                                                                   |     | ジョブ説明書)       |          |  |
|                                                                                                   |     | ジョブ           | Untitled |  |
|                                                                                                   |     | <u> </u>      | Untitled |  |
|                                                                                                   |     | 描画            | ;        |  |
|                                                                                                   |     | 改訂            | ;        |  |
|                                                                                                   | Ξ   | テストデータ出力情報    |          |  |
|                                                                                                   |     | 標準テストデータ      |          |  |
|                                                                                                   |     | 拡張テストデータ      |          |  |
|                                                                                                   |     | コンダクタ         |          |  |
|                                                                                                   |     | スルーホール        |          |  |
|                                                                                                   |     | rア            |          |  |
|                                                                                                   |     | 基板の外形データ      |          |  |
|                                                                                                   |     | ステップと繰り返し定義   |          |  |
|                                                                                                   |     | ステップ          |          |  |
|                                                                                                   |     |               |          |  |
|                                                                                                   |     |               |          |  |

#### <u>4.0 : GenCAM</u>

製作マネージャメニューから「基板データ出力/エクスポート」を選択します。

| 🚇 OPUSER - 製作マネージャ ( 回路 MAINHIER ) [プロジェクト Untitled] |                     |
|------------------------------------------------------|---------------------|
| ファイル(F) 編集 レイヤー(L) ツール(T) 設定(R) マップ(M) 表示(V)         | 【基板データ出力(B)】 ヘルプ(H) |
| 0.250mm - 🕀 😋 🕀 🞞 🔁 - 1.000mm - 1.0°                 | セットアップ              |
| 🔢 🚜 🖽 🍕 👪 🕋 🎇 📻 🞼 號 🗍 🗚 Vector Font                  | ドリルテンプレートを実行        |
| COMP.PRINT 🝷 🔂 SOLD.PRINT 🝷                          | エクスポート              |
|                                                      |                     |
| └─▶                                                  |                     |

GenCAM エクスポートを選択して「エクスポート」ボタンをクリックします。

| ファブリケーションエクスポート                                                                                                    |                                                                         |                                                       |
|----------------------------------------------------------------------------------------------------|-------------------------------------------------------------------------|-------------------------------------------------------|
| <ul> <li>■ 構成エクスポートフォーマット</li> <li>GenCAMエクスポート</li> <li>ODB++エクスポート</li> <li>B.IDF V3.0エクスポート</li> <li>ボードファイル</li> <li>ディブラリファイル</li> <li>ブイブラリファイル</li> <li>基板外形(G-CODE)</li> </ul> | <b>プロパティ</b><br>GenCAMファイル名<br>エクスポート座標<br>エクスポート角度<br>ディスプレイアウトプットファイル | 值<br>C:¥Users¥tsubota¥Desktop¥Untitledgcm<br>给対<br>角度 |
| キャンセル エクスポート                                                                                                    |                                                                         |                                                       |

#### 5.0 : ODB++

| ファブリケーションエクスポート                      |           |                    |
|--------------------------------------|-----------|--------------------|
| ──────────────────────────────────── | プロパティ     | 値                  |
| GenCAMエクスポート                         | ODB++ジョブ名 | Un titled_MAINHIER |
| 。ODB++エクスポート                         | アウトプット パス | C:¥OPUSERXP-7¥JOB  |
| B IDF V3.0エクスポート                     | エクスポート単位  | 絶対                 |
| ボードファイル                              | 説明        | 設定                 |
|                                      | ホールカテゴリロ  | 部品ピン用スルーホール        |
| 基板外形(G-CODE)                         | ホールカテゴリ 1 | 部品ピン用スルーホール        |
|                                      | ホールカテゴリ2  | 部品ピン用スルーホール        |
|                                      | ホールカテゴリ3  | 部品ピン用スルーホール        |
|                                      | ホールカテゴリ4  | 部品ピン用スルーホール        |
|                                      | ホールカテゴリ5  | 部品ピン用スルーホール        |
|                                      | ホールカテゴリ6  | 部品ピン用スルーホール 👻      |
|                                      |           |                    |
| ニキャンセル エクフポート                        |           |                    |
|                                      |           |                    |
|                                      |           |                    |
|                                      |           | _h                 |

# <u>6.0 : IDF V3.0 ボードファイル、ライブラリファイル</u>

| ファブリケーションエクスポート                  |     |
|----------------------------------|-----|
| □ 構成エクスポートフォーマット<br>GenCAMエクスポート |     |
| ODB++エクスポート                      |     |
| ーボードファイル                         |     |
| …ライブラリファイル<br>…基板外形(G-CODE)      |     |
|                                  |     |
|                                  |     |
|                                  |     |
|                                  |     |
| キャンセル                            |     |
|                                  | li. |